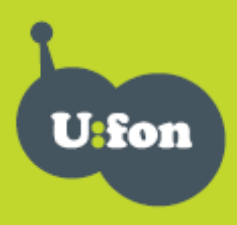

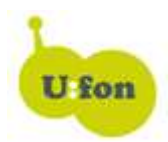

### Instalace Axesstel MV200L/MV110L pro Windows 7

- 1. Instalace průvodce připojení z CD a následné stažení nové verze ovladačů
- 2. Ruční nastavení ovladačů modemu z původního CD

## 1. Instalace průvodce připojení a následné stažení nové verze ovladačů

**a**) Vložte instalační CD do PC a nainstalujte Průvodce připojením pro windows XP, Vista. Při instalaci se Vám objeví hlaška "Driver was not installed". Potvrdíme "OK".

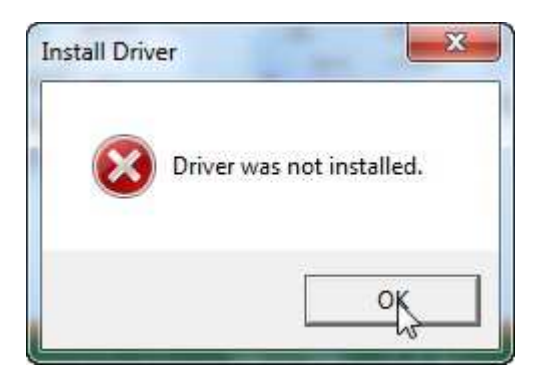

V následném okne stiskneme tlačítko "Cancel".

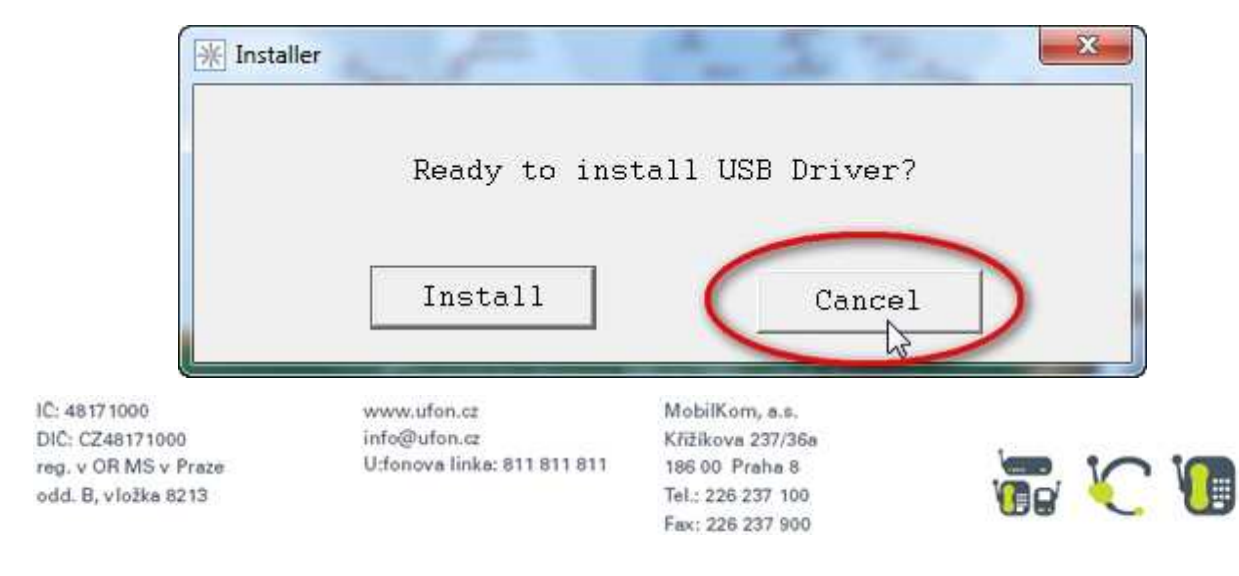

Po výzvě k připojení modemu modem nepřipojujte a stiskněte OK.

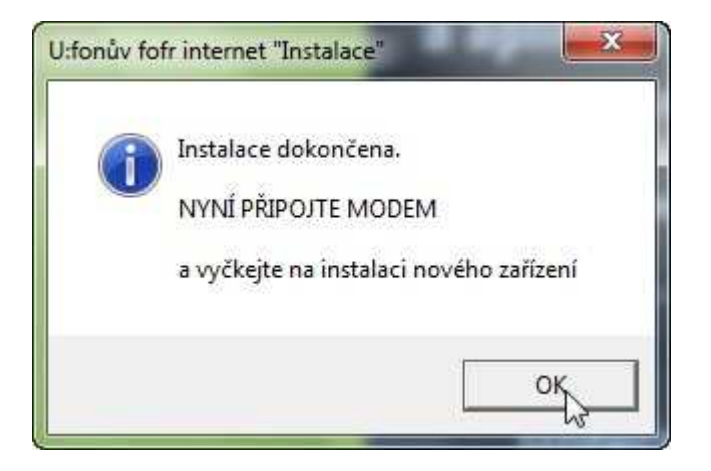

Jestliže se Vám dále objeví dotaz, zda byl program nainstalován správně, potvrďte že ano (pokud jste již instalaci dříve provedli, pokračujte rovnou bodem b.)

**b**) Na <u>http://www.ufon.cz/podpora</u> si můžete stáhnout nový instalační soubor pro Axesstel MV200L. Po jeho instalaci proběhne instalace ovladačů automaticky.

Stáhněte si soubor Axesstel\_Win7\_drivers\_1\_0.zip. Po jeho rozbalení spusťte soubor AxesstelDriver\_Setup.exe.

Kliknět na "Install" a po proběhnutí instalace na tlačítko "Cancel"

| 😗 Install/Uninsta     | ill Axesstel USB dr      | iver 🔯      |
|-----------------------|--------------------------|-------------|
| Ready to install/unin | stall Axesstel USB drive | r software. |
|                       |                          |             |
| Install               | Uninstall                | Cancel      |
| 0                     |                          |             |

Poté již můžete připojit modem a bude automaticky naistalován

# Tento postup platí pro Windows 7 32bit a 64bit

IČ: 48171000 DIČ: CZ48171000 reg. v OR MS v Praze odd. B, vložka 8213 www.ufon.cz info@ufon.cz U:fonova linka: 811 811 811

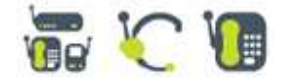

#### 2. Ruční nastavení ovladačů modemu (platí pro Windows 7 32bit)

#### Proveď te instalaci průvodce připojení podle kroku "1 a" viz výše a pokračujte dále:

Připojte modem. Objeví se hláška, že ovladače hardware nebyly nainstalovány.

Klikněte na START – pravým tlačítkem myši na TENTO POČÍTAČ – Vlastnosti

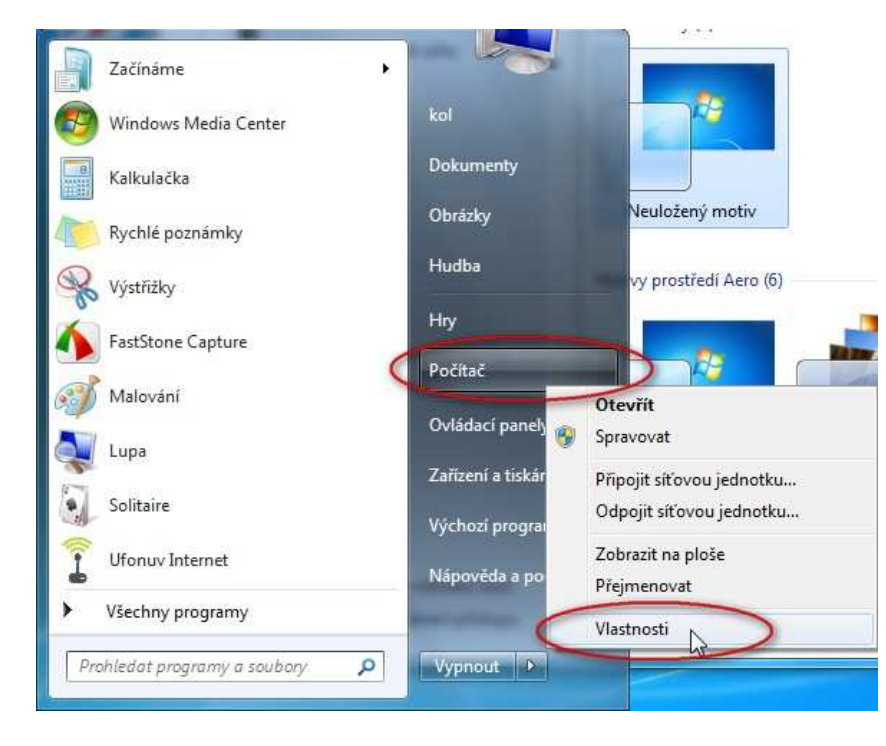

V systémových informacích klikněte na SPRÁVCE ZAŘÍZENÍ

IČ: 48171000 DIČ: CZ48171000 reg. v OR MS v Praze odd. B, vložka 8213 www.ufon.cz info@ufon.cz U:fonova linka: 811 811 811

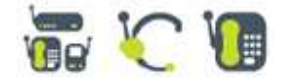

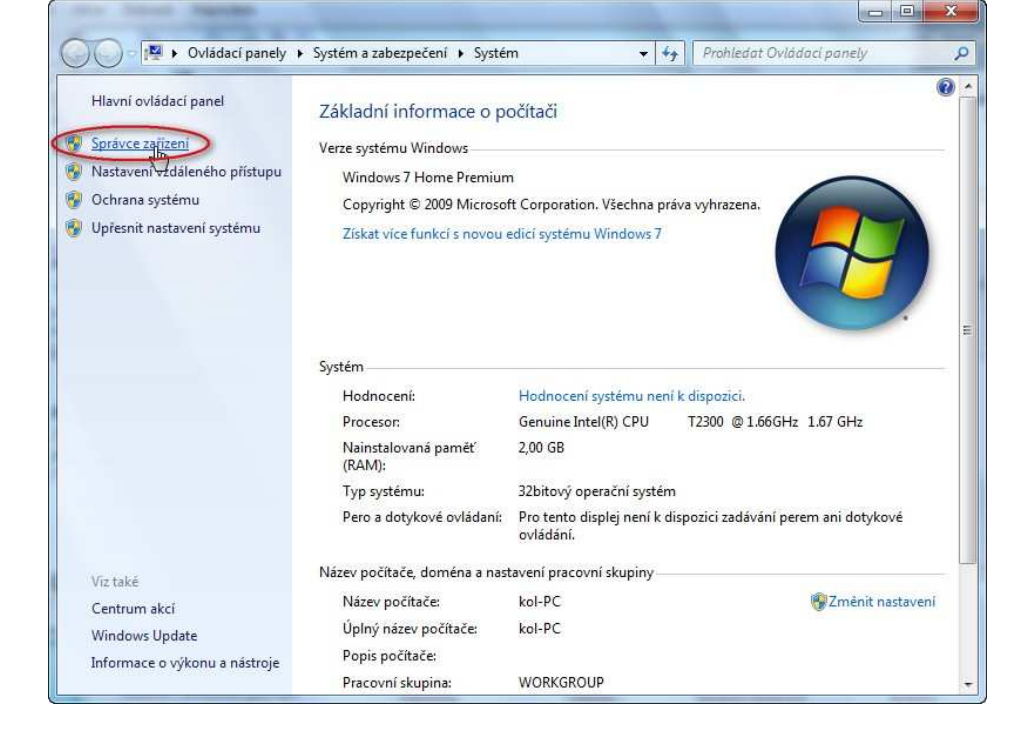

Ve Správci zařízení naleznete 2 zařízení s vykřičníkem -

AXESSTEL DIAGNOSTIC PORT AXESSTEL USB MODEM

Klikněte pravým tlačítkem myši na první položku a v rozbaleném menu zvolte – Aktualizovat software ovladače

IČ: 48171000 DIČ: CZ48171000 reg. v OR MS v Praze odd. B, vložka 8213 www.ufon.cz info@ufon.cz U:fonova linka: 811 811 811

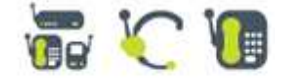

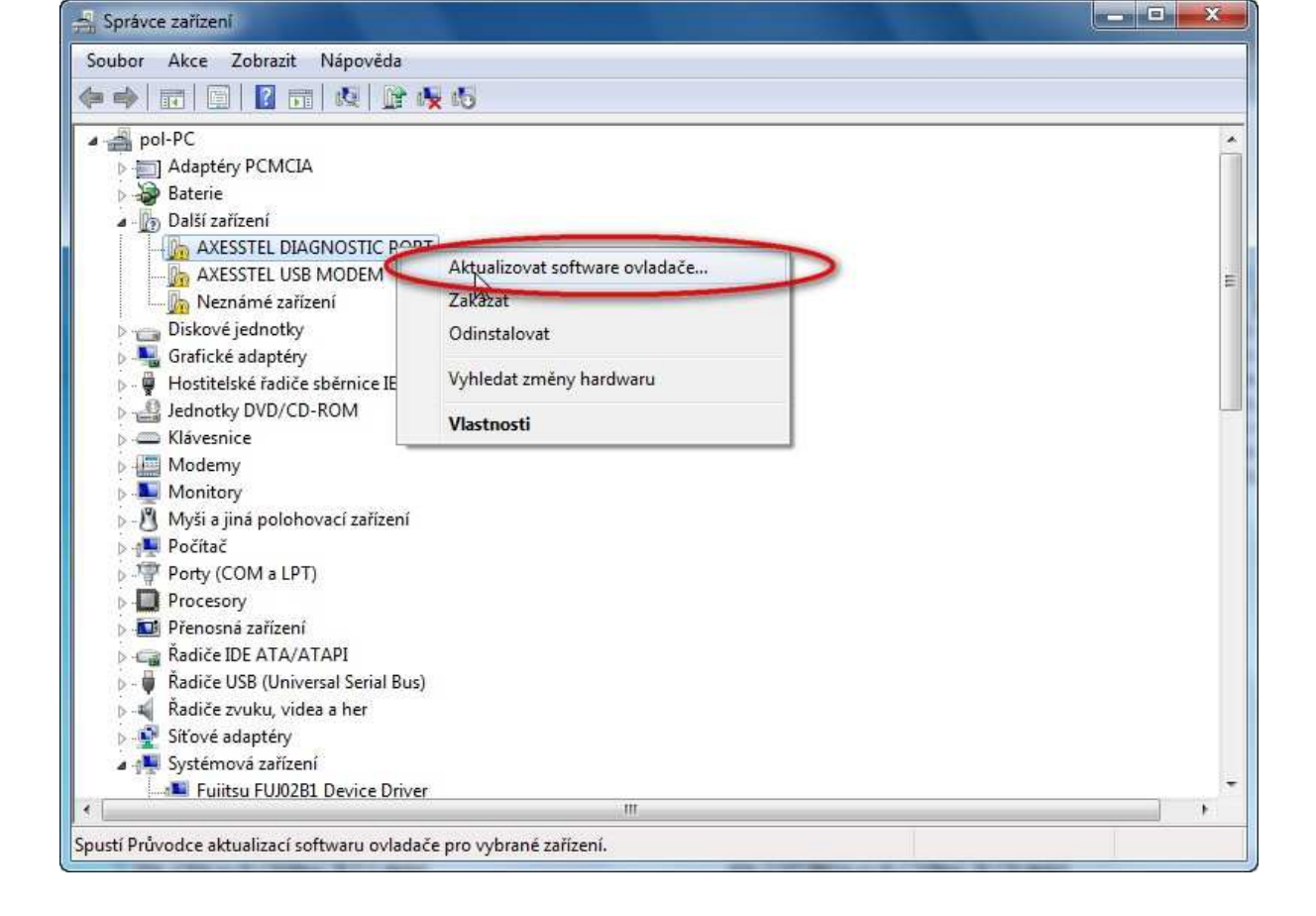

Zvolte - Vyhledat ovladač v počítači

IČ: 48171000 DIČ: CZ48171000 reg. v OR MS v Praze odd. B, vložka 8213 www.ufon.cz info@ufon.cz U:fonova linka: 811 811 811

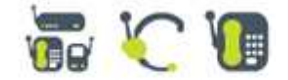

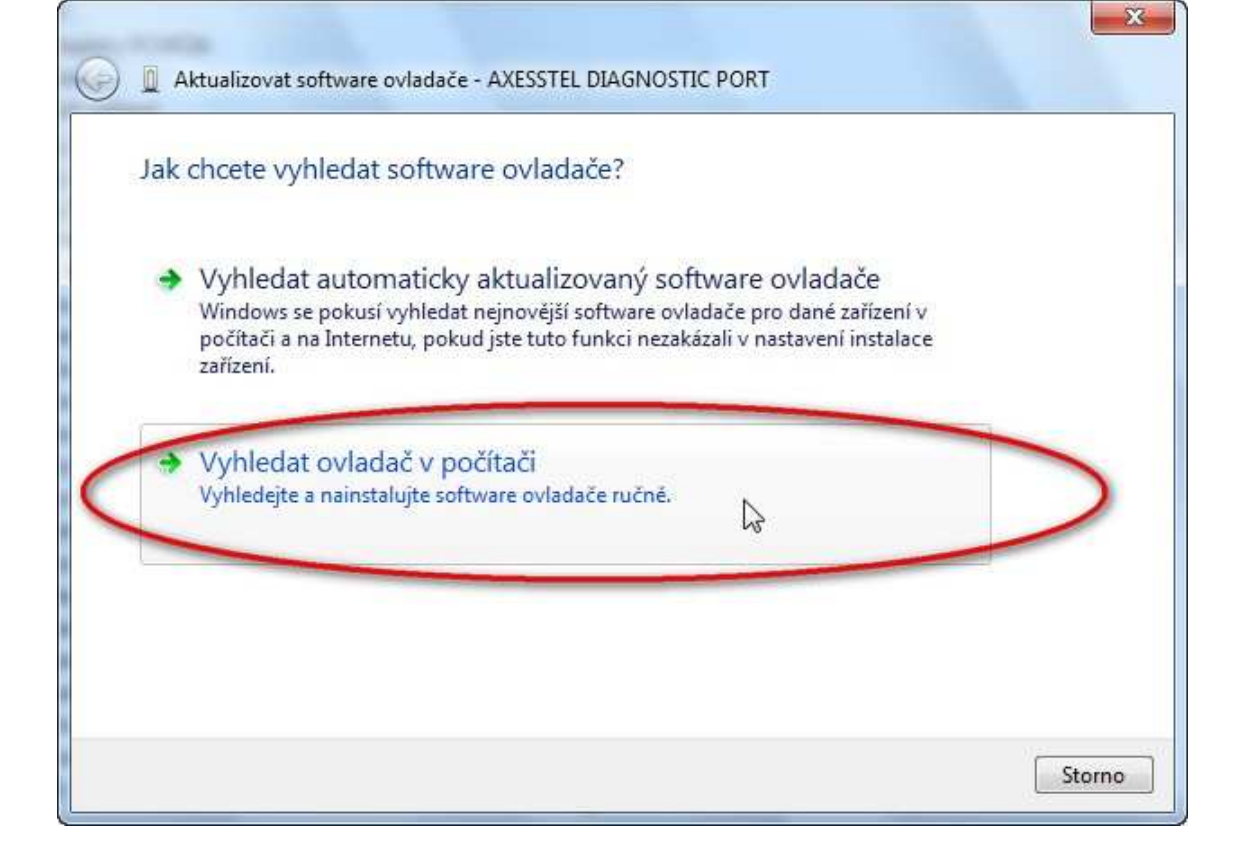

V následném kroku najdete cestu k ovladačům. Klikněte na tlačítko PROCHÁZET

| G | Aktualizovat software ovladače - AXESSTEL DIAGNOSTIC PORT                                                                                                    | ×   |
|---|----------------------------------------------------------------------------------------------------|-----|
|   | Vyhledejte software ovladače ve svém počítači.                                                                                                    |     |
|   | Vyhledat ovladač v tomto umístění:  D:\Utils\Install\_Vista\1461-15.8.2-FJ-Logod  Včetně podsložek                                                                        |     |
|   | Vybrat ovladač ze seznamu<br>Tento seznam zobrazí instalovaný software ovladače kompatibilní se zařízením a<br>software všech ovladačů ve stejné kategorii jako zařízení. |     |
|   | Další Sto                                                                                                    | rno |

IC: 48171000 DIC: CZ48171000 reg. v OR MS v Praze odd. B, vložka 8213 www.ufon.cz info@ufon.cz U:fonova linka: 811 811 811

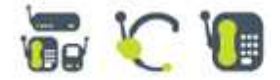

Zvolte cestu: Jednotka CD-ROM – fscommand – Setup data – Setup 32 - drivers – 32bit(podle vašeho operačního systému) – poté klikněte na OK

| /yberte s | ložku, která obsahuje ovl | ladače pro daný hardware. |   |
|-----------|---------------------------|---------------------------|---|
| Þ 🏭       | Místní disk (C:)          |                           | ^ |
| Þ 🖂       | Data (D:)                 |                           |   |
| 4 🥃       | Jednotka DVD RW (E:)      | AX_MV200L_v_1_0           |   |
| 4         | 📙 fscommand               |                           |   |
| Þ         | 🔒 Navody                  |                           |   |
| Þ         | 🍌 Programy                |                           |   |
|           | ا 🎉 Setup data            |                           |   |
|           | a 📕 Setup 32              |                           | = |
|           | 🍶 axt                     |                           |   |
|           | a 🍶 drivers               |                           |   |
|           | 🔒 32bj/m                  |                           |   |
|           | Wins Typ: SI              | ložka souborů             |   |
|           | 📕 Winl Datum              | změny: 3.11.2008 16:06    |   |
|           | 📕 Setup_EN                |                           |   |
|           | Setup_win2000             |                           | - |
| Složka:   | 32bit                     |                           |   |

Po správně zadané cestě klikněte na tlačítko Další

| 3    | Aktualizovat software ovladače - AXESSTEL DIAGNOSTIC PORT                                                                                                    |
|------|----------------------------------------------------------------------------------------------------|
| Vył  | hledejte software ovladače ve svém počítači.                                                                                                    |
| Vyhl | ledat ovladač v tomto umístění:                                                                                                    |
| EN   | fscommand\Setup data\Setup 32                                                                                                    |
| V    | (četně podsložek                                                                                                    |
| •    | <ul> <li>Vybrat ovladač ze seznamu</li> <li>Tento seznam zobrazí instalovaný software ovladače kompatibilní se zařízením a<br/>software všech ovladačů ve stejné kategorii jako zařízení.</li> </ul> |
|      | Daiší Storno                                                                                                    |

## Následně bude potvrzena úspěšná instalace ovladače.

IČ: 48171000 DIČ: CZ48171000 reg. v OR MS v Praze odd. B, vložka 8213 www.ufon.cz info@ufon.cz U:fonova linka: 811 811 811

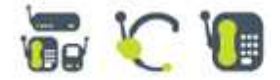

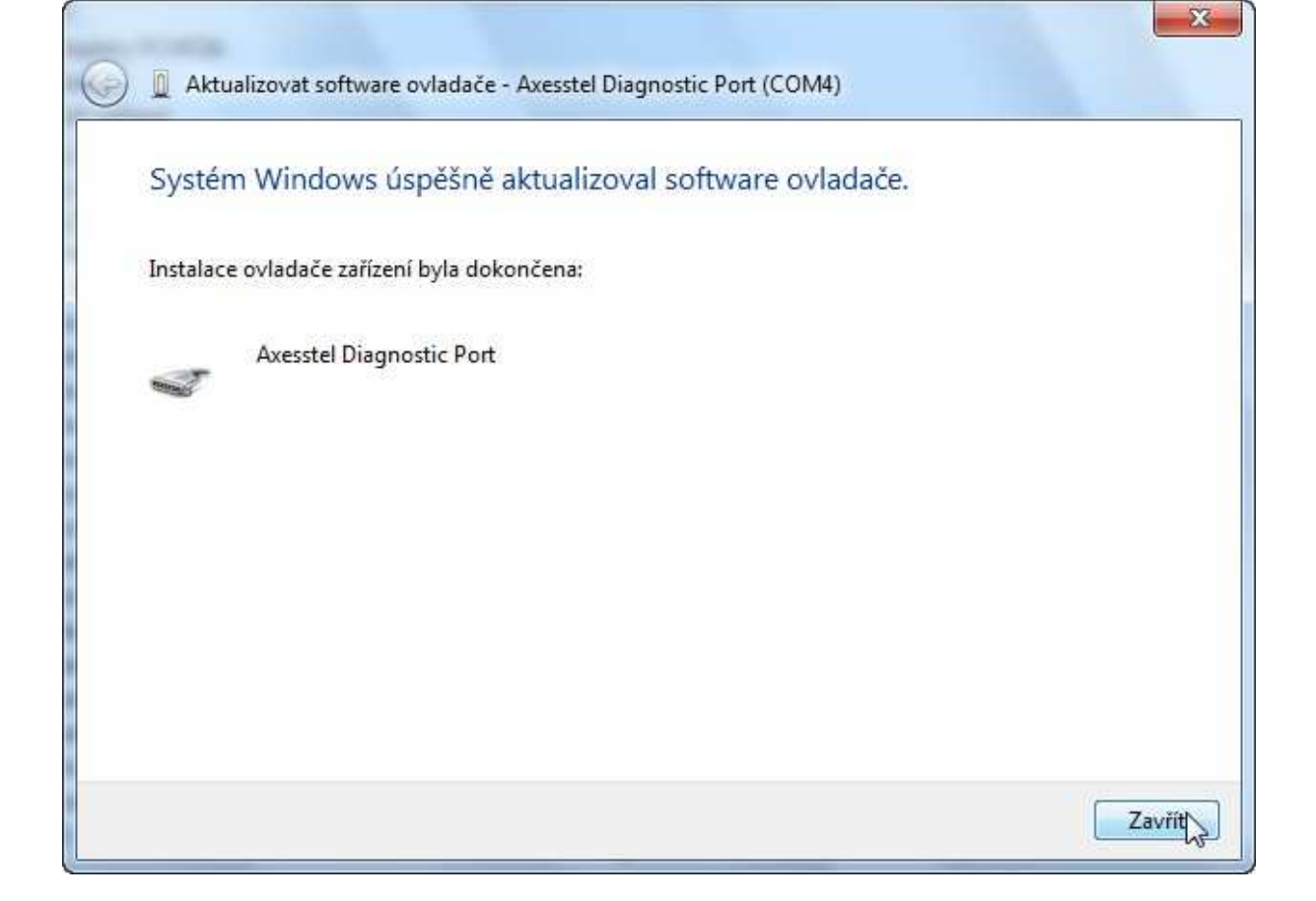

# Tento postup zopakujte pro druhé zařízení AXESSTEL USB MODEM

Po dokončení instalace poklepejte na ikonu "U:fonův internet", která je umístěna na ploše a můžete se připojit k internetu.

IC: 48171000 DIC: CZ48171000 reg. v OR MS v Praze odd. B, vložka 8213 www.ufon.cz info@ufon.cz U:fonova linka: 811 811 811

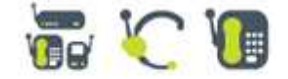